# <u>第2</u>章

## 基本操作をマスターする

| 電源をオン / オフする     | 32 |
|------------------|----|
| モードダイヤルの使い方      |    |
| 情報表示の見かた         |    |
| 操作の前に            |    |
| 日付や時刻を設定する       |    |
| カメラの構え方          |    |
| ピントの合わせ方         |    |
| 被写体の大きさを変える(ズーム) |    |
| 画質モードを変える        |    |
| 液晶モニターの明るさを調整する  |    |

電源をオン / オフする

カメラ電源のオン/オフを切り替えます。

**電源スイッチを矢印の** 方向(POWER 側)に スライドする 電源がオンになります。 もう一度POWER側にスラ イドするとオフになりま

す。

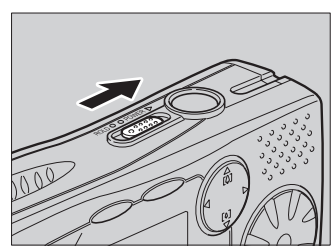

HOLD スイッチについて コラム 電源スイッチを HOLD側にスライド すると、ボタン操作 を無効にすること ができます。音楽再 生中の誤操作防止 00 などにご使用くだ さい。 ▶▶ P.83 「音楽 を再生する」 オートパワーオフについて コラム 電源がオンのとき、設定された時間内にカメラ内の操 作(ボタン操作)をしないと、節電のため「オートパ ワーオフ」が働き、液晶モニターや電源がオフになり ます。再びお使いになるときは、電源を再投入してく ださい。 **DD** P92「オートパワーオフの設定を変更する」 モードダイヤルの使い方

このカメラには、撮影や再生を行ういくつかのモードがありま す。モードダイヤルを使って切り替えます。

| モードダイヤル | モード名     | 内容                                     |
|---------|----------|----------------------------------------|
| SETUP   | SETUPモード | カメラの設定を変更したり、確認する<br>モードです。            |
|         | 再生モード    | 記録したファイルを再生するモードで<br>す。                |
| Ô       | 静止画モード   | 一般的な撮影で使用します。                          |
|         | 文字モード    | 文字を撮影するモードです。 階調をなく<br>し、白と黒の2値で記録します。 |
| Ð       | 連写モード    | シャッターボタンを押している間、連続<br>して記録します。         |
| Ą       | 動画モード    | 動画を記録するモードです。 音声も同時<br>に記録されます。        |
| Ŷ       | 音声モード    | 音声を録音するモードです。                          |
| MUSIC   | MUSICモード | 音楽を再生するモードです。                          |

#### 7 モードダイヤルを回して、使用するモードに切り替 える

モードによって、液晶モニターに表示される画面が異なり ます。操作については、参照先をご覧ください。

- SET UP (SET UP)  $\rightarrow$  P.90
- ・ ▶ (再生) → P.66
- ・ **△**(静止画) → P.43
- ・ (文字) → P.44
- ・旦(連写) → P.45
- ・ **凸** (動画) → P.47
- ・ **녳** (音声) → P.48
- MUSIC (MUSIC)  $\rightarrow$  P.83

### 情報表示の見かた

■撮影モードのとき

●静止画モードの例

補足

表示されるメッセージについては、「エラーメッセージが表示されたとき(P.107)」をご覧ください。

液晶モニターには、電源の状態や記録可能枚数、設定されているモードなど、カメラの状態をマークや数字で表示します。

#### 残り記録枚数 〇 25 N 1600 - 25 N 1600 - 2001/07/15 11:25

●動画モードの例

記録時間 残り記録時間

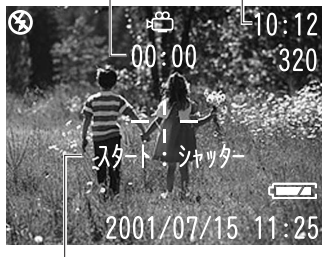

| ズームバー 日 | 付 | 時刻 |
|---------|---|----|
|---------|---|----|

X

メッセージ

|          | 液晶モニター                                |
|----------|---------------------------------------|
| ファイル種類   |                                       |
| サイズ/画素数  | 1600 • 1280 • 640 • 320               |
| 画質/圧縮率   | F·N·E·NC                              |
| フラッシュモード | ④ 4点灯 4点滅                             |
| 露出補正値    | EV−2.0~EV+2.0                         |
| ホワイトバランス | 兼 ♀ ☆ 溔:                              |
| マクロモード   | *                                     |
| フォーカス    | M <sub>F</sub>                        |
| ISO感度設定  | IS0200 · IS0400                       |
| 赤目防止     | ۲                                     |
| 長時間露光    | L1 · L2 · L4                          |
| 電池マーク    | · · · · · · · · · · · · · · · · · · · |
| 濃淡レベル    | ●-2~ ●+2                              |

\* バッテリー残量低下アイコン ( ⊂ ■ ) が表示されたときは、バッテリーを 交換または充電してください。 ▶ ▶ P.21 「バッテリーをセットする」、 P.22 「バッテリーを充電する」

#### ■再生モードのとき

| ●静止画ファイルの例       | ●動画ファイ    | ルの例                |
|------------------|-----------|--------------------|
| 再生ファイル数/         |           | フォルダー番号/           |
| 総ファイル数           | 再生時間      | ファイル番号             |
|                  |           | 🛱 🔰 8/26           |
| 100-0005         | 0         | 0:00 100-0005      |
| N 1600           |           | 320                |
|                  | E         |                    |
|                  | 79-1      | : <u>&gt;</u> +y9- |
|                  | two parts |                    |
| 2001/07/15 11:25 | 200       | 1/07/15 11:32      |
| 日付「時刻            | インジケータ    | !ー メッセージ           |

|           | 液晶モニター                                |  |  |
|-----------|---------------------------------------|--|--|
| ファイル種類    | □ ! = □ ⇔ Ŋ ₪                         |  |  |
| 画質(圧縮率)   | F • N • E • NC                        |  |  |
| サイズ/画素数   | 1600 • 1280 • 640 • 320               |  |  |
| プロテクト     |                                       |  |  |
| DPOF設定マーク |                                       |  |  |
| 電池マーク     | · · · · · · · · · · · · · · · · · · · |  |  |

\* バッテリー残量低下アイコン ( ⊂ ) が表示されたときは、バッテリーを 交換または充電してください。 ▶ P.21 「バッテリーをセットする」、 P.22 「バッテリーを充電する」

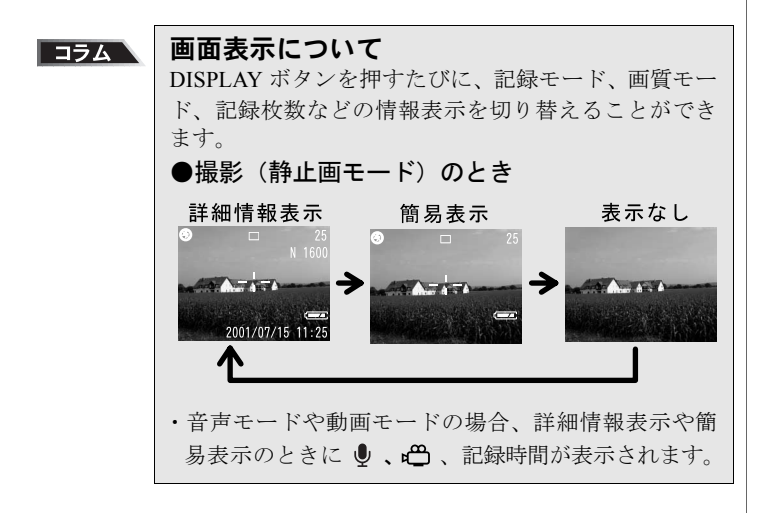

## 操作の前に

日付や時刻の設定、ピントの合わせ方や被写体のとらえ方など、 カメラ情報の設定方法について説明します。

#### 日付や時刻を設定する

カメラの日付や時刻を設定します。最初にお使いになると きや、設定してある日付や時刻を変更するときにお使いく ださい。

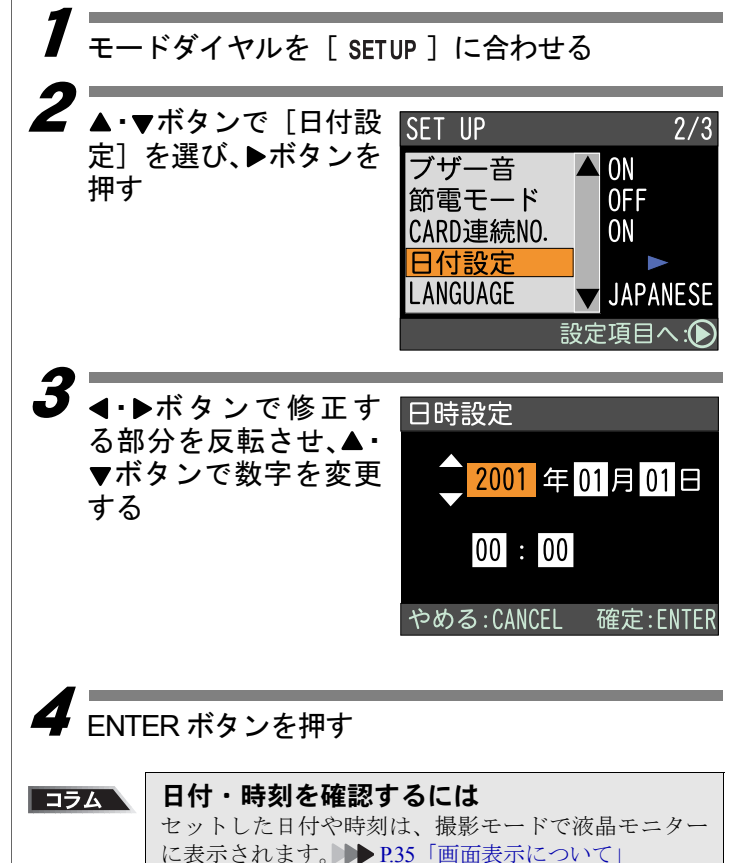

- ・ここで設定した日時 が、カメラの情報 (撮影日時)として 使用されます。
- ・年は西暦で入力します。
- ・時刻は 24 時間表示 です。00:00 は真夜 中を、12:00 は正午 を表します。

ミ補ミ足ミ

 ・バッテリーの交換な どでバッテリーを 取り出した状態が

約20日以上続くと、

設定した日付・時刻

がリセットされま す。再度、設定しな おしてください。

#### カメラの構え方

撮影のときにカメラが動いてしまうことを「カメラブレ」 といいます。カメラブレの映像は、画像全体がブレてしま いシャープに写ったところがありません。カメラが動かな いように正しく構えてください。特に望遠時には、カメラ ブレにご注意ください。

カメラを両手でしっか り持ち、ひじは軽く体に つける

カメラを両手でしっかり 持ち、撮影したいものにカ メラを向けて液晶モニ ターを見ます。

2 シャッターボタンに指 の腹が軽く触れるよう にする

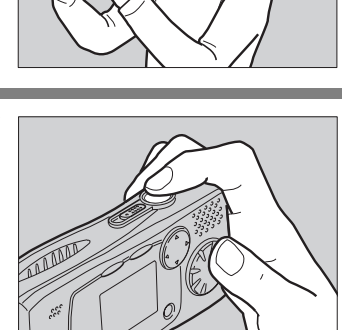

#### ■使用上のご注意

カメラのレンズやフラッ シュ発光部などに指や髪、 ストラップなどがかから ないように注意してくだ さい。

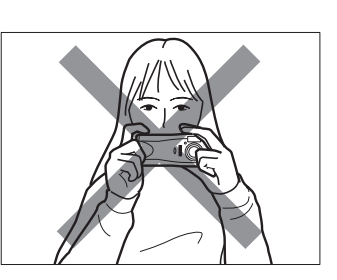

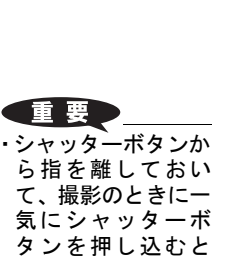

カメラブレの原因になります。

#### ピントの合わせ方

液晶モニターを見ながら被写体の位置を確認し、次のよう にピントを合わせます。

#### ■液晶モニター

#### ●撮影範囲枠

撮影したいものを液晶モ ニターの中におさめてく ださい。

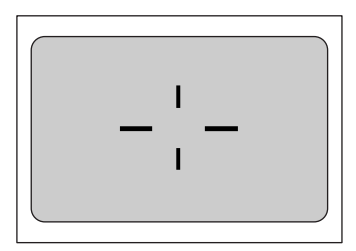

#### 補足

 説明のため液晶モニ ター内を点線やア ミかけで表現して います。実際には、 点線やアミかけの 表示はありません。

【補王足】

- オートフォーカスランプが点滅したときは、ピントが合いません。フォーカスロックで撮影してください。
  P.44「フォーカスロック撮影」
- 「!AE」と表示された
  ときは露出オー
  バーですが、そのま
  ま全押しして撮影
  できます。

38

#### ●オートフォーカス範囲 ピント会わせが行われ

ピント合わせが行われる 範囲です。 液晶モニターの中央部に あり、おおよそ図のような 範囲です。

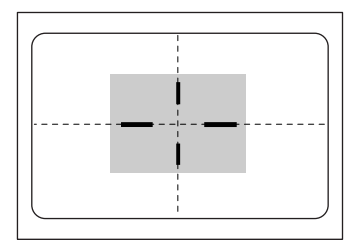

#### ■シャッターボタン

シャッターボタンは、2段階になっています。

#### ●半押し

シャッターボタンを軽く 押すと(半押し)、オート フォーカスランプが作動 し、ピント合わせが行われ ます。

ピントが合うと、オート フォーカスランプ(緑)が 点灯します。この時点で、 ピント、露出、ホワイトバ ランスが固定されます。

#### ●全押し

半押し状態から、指を離さ ずにそのまま押し切ると (全押し)撮影されます。

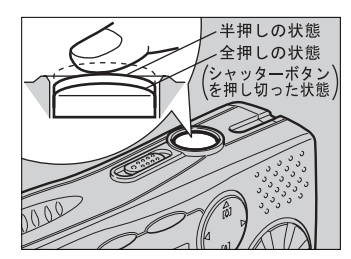

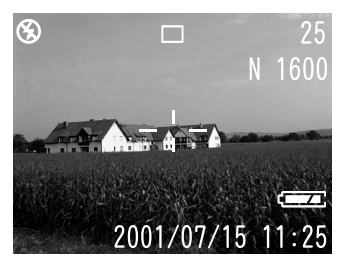

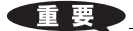

 ・全押しするとブザーが鳴り、いったん液晶モニターの画面が消え ます。再び画面表示されるまで、カメラを動かさないでください。

#### ■ピントの合いにくい被写体

次のような被写体は、ピントが合わせられないことがあり ます。

- ・コントラストのないもの(空、白壁、自動車のボンネットなど)
- ・横線だけで、凹凸もないもの
- ・動きの速いもの
- ・低輝度(暗いところ)のもの
- ・強い逆光および反射光があるもの
- ・蛍光灯などのちらつきのあるもの

このような被写体を撮影するときは、写したい被写体と同じ距離にある違う被写体にピントを固定してから撮影してください。▶▶▶ P.44「フォーカスロック撮影」、P.56「手動でピントを合わせて撮影する(フォーカス)」

#### 被写体の大きさを変える(ズーム)

ズームボタンを操作すると、撮る人は被写体までの距離を 変えずに被写体の大きさを変えることができます(35mm カメラ換算で38~76mm)。

(A) ボタン、または
 (A) ボタンを押す
 液晶モニターにズーム
 バーが表示されます。被写体の大きさを調節してください。

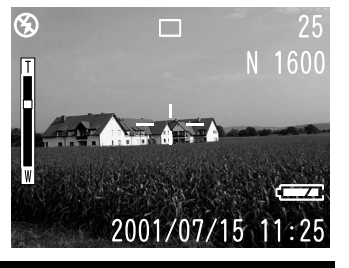

#### 画質モードを変える

このカメラには、1600F/N/E/NC、1280N、640Nの6種類の 画質モードがあります。用途にあわせて切り替えてお使い ください。

- ・初期設定は1600Nです。
- ・NC は、データを圧縮しないで記録するモードです(非 圧縮)。記録処理に時間がかかります。

- ・[A] ボタン (望遠): 被写体が大きくな ります。

 ・【4】ボタン (広角): 被写体が小さくなります。

- th R
- ・画質モードを切り替 えると、液晶モニ ターの記録枚数の 表示が変わります。

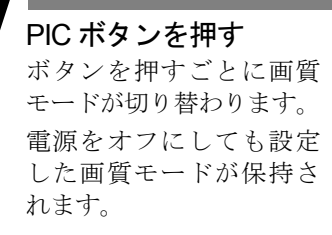

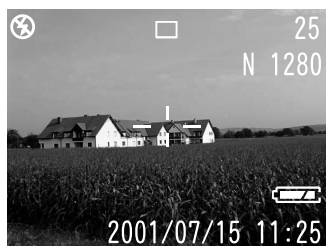

#### ●データの目安

| サイブ         | 画質(圧縮率) |         |         |         |
|-------------|---------|---------|---------|---------|
| (画表数)       | F       | N       | E       | NC      |
| (四未奴)       | (ファイン)  | (ノーマル)  | (エコノミー) | (非圧縮)   |
| 1600 × 1200 | 約 710KB | 約 359KB | 約 183KB | 約 5.5MB |
| 1280 × 960  | -       | 約 307KB | -       | -       |
| 640 × 480   |         | 約 82KB  | _       | _       |

#### 補足

- 液晶モニターには、サイズ(画素数)を1600、1280、640で表示します。
- ・サイズが 1280、640 の場合、撮影・再生のときに液晶モニター に黒い枠が表示されます。
- ・動画のサイズは、320×240です。液晶モニターには320で表示します。
- ・画質モード別の記録可能枚数については、「記録枚数について (P.109)」をご覧ください。

#### 液晶モニターの明るさを調整する

太陽光の下など液晶モニターが見えにくいときは、液晶モ ニターの明るさを調整してお使いください。

#### DISPLAY ボタンを約2秒間押す

2 →ボタンを押して液 晶モニターの明るさを 調整する

> 約2秒後、通常の画面表示 に戻ります。

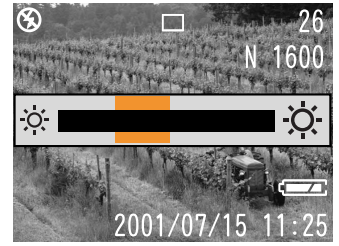